# Downloading Datasets from Nesstar and SDA

## Nesstar

On the UNB Libraries' Data page
 <<u>http://lib.unb.ca/gddm/data</u>>, you'll see the first
 category under "Data & Statistical Sources" is
 "Canadian." Click on "DLI Nesstar," the third option
 down on the list. Please note, this link has the proxy
 information built in, so if you are off-campus you will
 have to login with your UNB or STU credentials.

## **Data & Statistical Sources**

### Canadian

- Open Data Portal 🗟 , Government of Canada
- CANSIM 🗟, Statistics Canada times series
- DLI Nesstar 🔄, Statistics Canada microdata
- DLI Beyond 2 20 Web Data Server (WDS) &, aggregate data
- more...
- 2. Expand the list of Public Use Microdata Files (PUMFs) and scroll down to the survey of interest to you.
- 3. Click on the cycle that you want. You will notice that a number of sub-items appear on the left-hand navigation screen, but on the right-hand of the screen, you will see that a number of icons are now active.
- 4. Click on the "Download" icon, which is a little diskette.

|                                                                                                    | DESCRIPTION                      | TABULATION                             | ANALYSIS                            | 11 nl 🕫 🖉 🤤           | 53 7              |  |
|----------------------------------------------------------------------------------------------------|----------------------------------|----------------------------------------|-------------------------------------|-----------------------|-------------------|--|
| Survey (SLFS)<br>Survey (SLFS)                                                                                            | Dataset: S                       | urvey of Finai                         | ncial Security                      | , 2012 [Canada]       |                   |  |
| Educational Planning (SAEP)                                                                                               | Abstract                         | Abstract                               |                                     |                       |                   |  |
| Survey of Consumer Finances<br>(SCF)<br>Survey of Family                                                                  | This survey p<br>is, the value o | rovides informat<br>of their assets le | ion of the net w<br>ss their debts. | orth (wealth) of Cana | dian families, th |  |
| Expenditures (FAMEX)                                                                                                    |                                  |                                        |                                     |                       |                   |  |
| Survey of Financial Security<br>(SFS)                                                                                     |                                  |                                        |                                     |                       |                   |  |
| Survey of Financial Security<br>(SFS)<br>2012<br>Survey of Financial<br>Survey of Financial<br>Security, 2012<br>[Canada] |                                  |                                        |                                     |                       |                   |  |

 Choose your preferred format (SPSS, Stata, SAS, etc.) and then click on the word "DOWNLOAD." By default you will receive the entire data set along with the documentation. If you want to a sub-set of the data, click on this option and select the variables of interest to you.

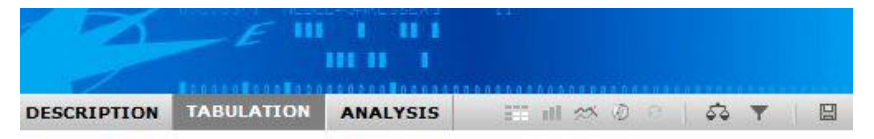

Dataset: Survey of Financial Security, 2012 [Canada]

#### Download

Please select a data format from the drop-down box. If you wish to download a subset of the data, click on the 'Subset' button. Click on 'Download' to start downloading.

Please note that you may be asked for a password.

| Select Data F                                                           | ormat                                                                                                    | -                              | DOWNLOAD                                        | SUBSET |
|-------------------------------------------------------------------------|----------------------------------------------------------------------------------------------------|--------------------------------|-------------------------------------------------|--------|
| Include doo                                                             | cumentatio                                                                                                    | nD                             |                                                 |        |
| Download the<br>Please select a d<br>Click on 'Downloa<br>In pdf format | Select<br>SPSS<br>SPSS Por<br>Stata v.8<br>Stata v.7<br>Nesstar P<br>NSDstat<br>download<br>DIF<br>Textfile<br>Delimited<br>SAS<br>Comma S | Data<br>table<br>ublis<br>i_ST | Format<br>e<br>her<br>ATISTICA<br>ated Value fi | ×.     |

 Expand "Metadata," one of the sub-items on the left-hand side of the screen. You will most likely see further documentation that does not come as part of the main data set download. This will usually include a User Guide and Data Dictionary, and often include other very important files. Download any and all documentation listed.

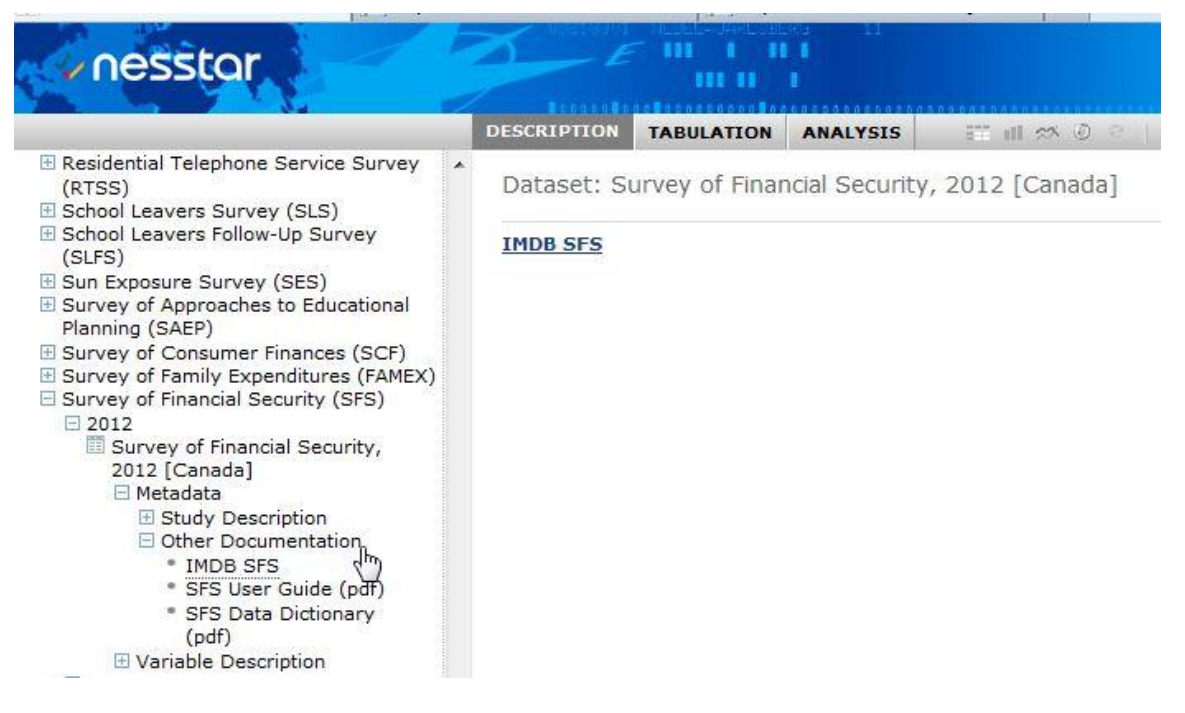

## SDA

- On the UNB Libraries' Data page <<u>http://lib.unb.ca/gddm/data</u>>, you'll see the first category under "Data & Statistical Sources" is "Canadian." Click on "more..." the last option on the list.
- 2. Use the jumps at the top of the page or scroll down the page to find the name of the survey of interest.
- 3. Click on the survey "xxx (via SDA)." *Please note, this link has the proxy information built in, so if you are off-campus you will have to login with your UNB or STU credentials.*

**Canadian Statistics & Numeric Data** 

### Find Stats and Data

A-B C-E F-G H-J K-M N-P Q-S T-Z

Open Data

# **少UNB** LIBRARIES

- [see also Survey of Household Spending]
- Survey of Financial Security (a) (via SDA)
  Survey of Household Spend (b) (SHS) (c) (via SDA)
- [see also Survey of Family Expenditures]
- Survey of Labour and Income Dynamics 🗟 (via SDA)
- Suprov of Literacy Skills Head in Daily Activities 1090 #1
- 4. Click on "Documentation," and download all of the documentation available.

• Do acknowledge the source of your data.

| Survey of financial security, 2012 -new-                 | Data | Documentation        |
|----------------------------------------------------------|------|----------------------|
| Survey of financial security, 2005                       | Data | <u>Documentatio</u>  |
| Survey of financial security, 1999 [Reloaded 2008/05/20] | Data | <b>Documentation</b> |

- 5. Go back to the SDA download page and click on "Data," to download the data set.
- 6. Hover over "Download" at the top of the screen and select "Customized Subset."

| SDA | [Use cla | ssic interface]  | Selected Study: Survey of financial security, 2012 |                                |        |                 |  |
|-----|----------|------------------|----------------------------------------------------|--------------------------------|--------|-----------------|--|
| Α   | nalysis  | Create Variables | Download                                           | Codebooks                      | Search | Getting Started |  |
|     |          | Tip: mouse-ove   | Customized 🖞<br>Subset                             | e to access additional options |        |                 |  |

7. At the top of the page, select the program you will be using to analyze the data (SAS, SPSS, Stata).

CSV file (Comma Separated Values with header record)
 <u>Codebook</u> for subset data (ASCII)

Text file with a blank between variables

Data definitions for: SAS SPSS STATA DDI (XML) SDA (DDL)

Select CASES to include:

| Selection Filter(s): | Example: age(18-50) |
|----------------------|---------------------|
|----------------------|---------------------|

Select VARIABLES to include (individually and/or by group): (Note: CASEID is always included) Enter names of <u>individual variables</u> (original or created) to include:

You may select <u>All</u> or <u>Some</u> variables from the following groups:

| 9 | AII   | 0  | Some  | 0   | None Toggle the buttons at once                  |
|---|-------|----|-------|-----|--------------------------------------------------|
| 0 | All   | 0  | Some  | 0   | None Geographic variables                        |
| ۲ | All   | 0  | Some  | 0   | None Demographic variables - major income earner |
| 0 | All   | 0  | Some  | 0   | None Family size and composition                 |
| 0 | AII   | 0  | Some  | 0   | None Dwelling                                    |
| ۲ | AII   | 0  | Some  | 0   | None Behaviours and attitudes                    |
| 0 | All   | 0  | Some  | 0   | None Credit Cards                                |
| 0 | All   | 0  | Some  | 0   | None RRSPs                                       |
| 0 | All   | 0  | Some  | 0   | None Income & Investments & Assets               |
| 0 | All   | 0  | Some  | 0   | None Business ownership                          |
| 0 | All   | 0  | Some  | 0   | None Debts                                       |
| 0 | All   | 0  | Some  | 0   | None Weights                                     |
| C | ontin | ue | Clear | Fie | ds                                               |

set, click on the radio button for "All" at the top of the selection list, and then click on "Continue."

8. Select the variables of interest. For the entire data

9. Read the information page presented, and if everything looks right click on "Create the Files."

If the specifications are correct, just pi Please be patient if the original data fi

Files to create: Data file(Text file ) Codebook

STATA file

- 10. Your download will include documentation, the raw data file (ascii/text) and a syntax or program file. **Rightclick** on the links and choose "**Save Link As**." If you just click on the link you will be presented the files in a web browser window (they are often just ascii/text files).
- 11. Open your statistical software and edit the syntax or program file as per the instructions in the file. This usually involves pointing to the spot where you saved your raw data file and will sometimes also include a final command to create and save a file native to the program (e.g., \*.sav or \*.dta).